# Ретрансляция на AWS MediaLive

# 1. Подготовка к тестированию

Для теста используем:

- канал на AWS MediaLlve, принимающий RTMP и отправляющий RTMP по указанному адресу;
- WCS cepBep test.flashphoner.com;
- веб-приложение WebRTC as RTMP для публикации и ретрансляции потока;
- медиасервер, принимающий RTMP поток от AWS MediaLive, например, WCS rtmp.flashphoner.com

#### 2. Настройка AWS MediaLive: Создайте Input на AWS MediaLive для приема RTMP

| fptest                                                                                |                                                                                   | Edit Delete |
|---------------------------------------------------------------------------------------|-----------------------------------------------------------------------------------|-------------|
| Details                                                                               |                                                                                   |             |
| ID<br>2927463<br>Name<br>fptss<br>State<br>⊘ Attached<br>Attached channels<br>8290996 | ARN<br>am:aws:medialive:eu-west-1:170365852928:input:2927463<br>Type<br>RTMP_PUSH |             |
| Endpoints (1)<br>URL                                                                  | IPv4                                                                              | Port        |
| rtmp://52.208.175.199:1935/live/stream                                                | 52.208.175.199                                                                    | 1935        |

3. Настройка AWS MediaLive: Создайте канал с Output group: RTMP

| fptest                                        |                        |                                       | Start                                | Stop Channel Actions V |
|-----------------------------------------------|------------------------|---------------------------------------|--------------------------------------|------------------------|
| Status                                        |                        |                                       |                                      |                        |
| Channel state<br>Idle                         | Pipelines running      |                                       | Active alerts<br>Pipeline 0          |                        |
| Details Schedule Alerts Health Settings       | Destinations Tags      |                                       |                                      |                        |
| ID<br>8290996                                 |                        | ARN<br>am:aws:medialive:eu-west-1:170 | 365852928:channel:8290996            |                        |
| Channel class SINGLE_PIPELINE                 |                        | Role ARN<br>-                         |                                      |                        |
| Input attachments<br>fptest<br>Input #2927463 |                        |                                       |                                      |                        |
| Input specifications                          |                        |                                       |                                      |                        |
| Input codec<br>AVC                            | Input resolution<br>SD |                                       | Maximum input bitrate<br>MAX_10_MBPS |                        |

| fptest                         |                                       | Start Stop Channel Actions 🔻  |
|--------------------------------|---------------------------------------|-------------------------------|
| Status                         |                                       |                               |
| Channel state<br>Idle          | Pipelines running                     | Active alerts<br>Pipeline 0 🕞 |
| Details Schedule Alerts Health | Settings Destinations Tags            |                               |
| Egress endpoints (1)           |                                       |                               |
| Pipeline                       | Source IP                             |                               |
| Pipeline 0                     | 3.251.26.130                          |                               |
| Destinations (1)               |                                       |                               |
| ID                             | Pipeline 0                            |                               |
| slwr3b                         | rtmp://rtmp.flashphoner.com:1935/live |                               |

Более подробные инструкции по созданию канала можно найти, например, в этой статье на Medium

#### 4. Настройка WCS

Добавьте следующие настройки в файл flashphoner.properties

```
rtmp_transponder_full_url=true
rtmp_transponder_stream_name_prefix=
rtmp_flash_ver_subscriber=LNX 76.219.189.0
rtmp_transponder_send_metadata=true
```

и перезапустите WCS

5. Запустите канал на AWS MediaLive

| AWS Elemental MediaLive > Channels > Alerts                                                                                                    |                               |                            | ccessfully starting 1 channels             |
|----------------------------------------------------------------------------------------------------|-------------------------------|----------------------------|--------------------------------------------|
| Status   Channel state   > Starting     Pipelines running   O     Details   Schedule   Alerts     G     Set   v   Glazed   v   State   v   Glazed   v   State   v   Glazed   v   State   v   State     v   State     v   State     v     State     v     State     v     State     v     State     v     State     v     State     v     State     v     State     v     State     v     State     v     State     v     State     State     State     State     State     State     State                                                                                                    |                               |                            | VS Elemental MediaLive > Channels > Alerts |
| Status   Channel state   Starting     Pipelines running     O     Details   Schedule   Alerts     Health   Set   v   Cleared   v   State   v   State     V   State     V     V     V     V     V     V     V     V     V     V     V     V     V     V     V     V     V     V     V     V     V     V     V     V     V     V     V     V     V     V                                                                            <                                                                                                    | Start Stop Channel Action:    |                            | ptest                                      |
| Channel state     Pipelines running       Starting     Pipelines running       Details     Schedule       Alerts     Health       Set     V       General     V       State     V       Pipelines running                                                                                                    |                               |                            | Status                                     |
| Details     Schedule     Alerts     Health     Settings     Destinations     Tags       Alerts                                                                                                    | Active alerts<br>Pipeline 0 🔞 | Pipelines running          | Channel state<br>J Starting                |
| Alerts         C         C <td></td> <td>Settings Destinations Tags</td> <td>Details Schedule Alerts Health</td> |                               | Settings Destinations Tags | Details Schedule Alerts Health             |
| Q.         Set         V         Cleared         V         State         V         Pipeline                                                                                                    |                               |                            | Alerts                                     |
| Set $\triangledown$ Cleared $\triangledown$ State $\blacktriangledown$ Pipeline                                                                                                    | < 1 >                         |                            | Q                                          |
|                                                                                                    | ▽ Type ▽ Message              | Cleared V State            | Set V Cl                                   |
| You have no active alerts!                                                                                                    |                               | You have                   |                                            |

При отсутствии потока на входе отобразятся предупреждения

| fptest                                                                                                    |     |                        |     |                                                                                                    |                                |                                                                                      |                                                        |   | St                                                                                                    | tart Stop          | Channel Actions 🔻 |
|----------------------------------------------------------------------------------------------------|-----|------------------------|-----|----------------------------------------------------------------------------------------------------|--------------------------------|--------------------------------------------------------------------------------------|--------------------------------------------------------|---|----------------------------------------------------------------------------------------------------|--------------------|-------------------|
| Status                                                                                                    |     |                        |     |                                                                                                    |                                |                                                                                      |                                                        |   |                                                                                                    |                    |                   |
| Channel state<br>⊘ Running                                                                                                    |     |                        |     |                                                                                                    | Pipelines                      | running                                                                              |                                                        |   | Active alerts<br>Pipeline 0 (5)                                                                                                    |                    |                   |
| Details Schedule                                                                                                    | Ale | rts Health             | Set | tings Des                                                                                                    | tinations Ta                   | ngs                                                                                  |                                                        |   |                                                                                                    |                    |                   |
| Alerts                                                                                                    |     |                        |     |                                                                                                    |                                |                                                                                      |                                                        |   |                                                                                                    |                    |                   |
| Q                                                                                                    |     |                        |     |                                                                                                    |                                |                                                                                      |                                                        |   |                                                                                                    |                    | < 1 > @           |
| Set                                                                                                    | ~   | Cleared                | ~   | State 🔻                                                                                                    | Pipeline 🔻                     | Туре                                                                                 |                                                        | ⊽ | Message                                                                                                    |                    | < 1 > ©           |
| Set<br>2020.12.24 14:28:18 +07                                                                                                    | ⊽   | Cleared                | ⊽   | State 🔻                                                                                                    | Pipeline ⊽<br>0                | Type<br>Initial Probe is T                                                           | aking Longer Than Expected                             | ⊽ | Message<br>Initial input probe is taking longer than                                                                                                    | n expected         | < 1 > 🔘           |
| Set<br>2020.12.24 14:28:18 +07<br>2020.12.24 14:28:18 +07                                                                                  | ▽   | Cleared<br>-           | ⊽   | State  SET                                                                                                    | Pipeline ⊽<br>0<br>0           | Type<br>Initial Probe is T<br>Video Not Detec                                        | aking Longer Than Expected<br>ted                      | ~ | Message<br>Initial input probe is taking longer thar<br>[1] Video not detected: Check input sig                                                                      | n expected<br>Inal | < 1 > ©           |
| Set<br>2020.12.24 14:28:18 +07<br>2020.12.24 14:28:18 +07<br>2020.12.24 14:28:18 +07                                                       | ~   | Cleared<br>-<br>-      | ⊽   | State   SET SET SET                                                                                                    | Pipeline ⊽<br>0<br>0<br>0      | Type<br>Initial Probe is T<br>Video Not Detec<br>Audio Not Detec                     | aking Longer Than Expected<br>ted<br>ted               | ~ | Message<br>Initial input probe is taking longer than<br>[1] Video not detected: Check input sig<br>[1] Audio not detected: Check input sig                           | n expected<br>gnal | < 1 > ©           |
| Set<br>2020.12.24 14:28:18 +07<br>2020.12.24 14:28:18 +07<br>2020.12.24 14:28:18 +07<br>2020.12.24 14:28:18 +07<br>2020.12.24 14:28:08 +07 | ⊽   | Cleared<br>-<br>-<br>- | ⊽   | State  Constant  Constant | Pipeline ▼<br>0<br>0<br>0<br>0 | Type<br>Initial Probe is T<br>Video Not Detect<br>Audio Not Detect<br>RTMP Has No Au | aking Longer Than Expected<br>ted<br>ted<br>udio/Video | ⊽ | Message<br>Initial input probe is taking longer thar<br>[1] Video not detected: Check input sig<br>[1] Audio not detected: Check input sig<br>Waiting for RTMP input | n expected<br>gnal | < 1 > Ø           |

## 6. Опубликуйте поток в примере WebRTC as RTMP

Опубликуйте поток в примере WebRTC as RTMP, указав полный RTMP URL точки входа, созданной на шаге 2

| WebRTC as                                                                                                    | RTMP re-publishing                                                                     |
|----------------------------------------------------------------------------------------------------|----------------------------------------------------------------------------------------|
| Local                                                                                                    | RTMP Target Details                                                                    |
| k an a faith<br>Charles an ann an Anna ann ann ann ann ann ann                                                                                                    | RTMP URL rtmp://52.208.175.199:1935/live/str                                           |
| And and an and an an and an and an an an an an an an an an an an an an                                                                                                    | Stream test                                                                            |
| Annuar of State State St | RTMP Player                                                                            |
| wss://p13.flashphoner.com:8443 Stop                                                                                                    | Andre in Bart of Bart<br>Barton Barton<br>Construction<br>Construction<br>Construction |
| PUBLISHING                                                                                                    | rtmp://ttmp.flas.hphoner.com:1935/flve/fptest<br>Started                               |

В окне RTMP плеера укажите URL и имя выходного потока канала, созданного на шаге 3

## 7. В окне AWS MediaLive предупреждения сбросятся

| ptest                                                                                                    |                                                                                                    |                                                                                                    |                                                                                                    |                                                                                                    | Start                                                                                                    | Channel Actions V |
|----------------------------------------------------------------------------------------------------|----------------------------------------------------------------------------------------------------|----------------------------------------------------------------------------------------------------|----------------------------------------------------------------------------------------------------|----------------------------------------------------------------------------------------------------|----------------------------------------------------------------------------------------------------|-------------------|
| Status                                                                                                    |                                                                                                    |                                                                                                    |                                                                                                    |                                                                                                    |                                                                                                    |                   |
| Channel state<br>⊘ Running                                                                                                    |                                                                                                    | Pipelines r<br>1                                                                                                    | running                                                                                                    | Activ<br>Pipel                                                                                     | e alerts<br>ine 0 (0)                                                                                                   |                   |
| Details Schedule                                                                                                    | Alerts Health Settings                                                                                                    | Destinations Tag                                                                                                    | gs                                                                                                    |                                                                                                    |                                                                                                    |                   |
| Alerts                                                                                                    |                                                                                                    |                                                                                                    |                                                                                                    |                                                                                                    |                                                                                                    |                   |
| Q                                                                                                    |                                                                                                    |                                                                                                    |                                                                                                    |                                                                                                    |                                                                                                    | < 1 > @           |
| Q<br>Set ⊽                                                                                                    | Cleared $\bigtriangledown$                                                                                                    | State <b>v</b> Pipeline                                                                                                | ⊽ Type                                                                                                    |                                                                                                    |                                                                                                    | < 1 > ©           |
| Q<br>Set V<br>2020.12.24 14:28:18 +07                                                                                                    | Cleared ⊽<br>2020.12.24 14:30:58 +07                                                                                                    | State V Pipeline                                                                                                    | ▼ Type<br>Initial Probe is Taking Longer Than Expect                                                                                        | ♥ Message<br>ted Initial input                                                                     | probe is taking longer than expecte                                                                                     | < 1 > ③           |
| Q<br>Set<br>2020.12.24 14:28:18 +07<br>2020.12.24 14:28:18 +07                                                                                                    | Cleared<br>2020.12.24 14:30:58 +07<br>2020.12.24 14:30:58 +07                                                                                                    | State     V       Pipeline       CLEARED       O       CLEARED       O                                                 | ♥ Type Initial Probe is Taking Longer Than Expec Video Not Detected                                                                         | ▼     Message       ted     Initial input       [1] Video no                                       | probe is taking longer than expecte<br>ot detected: Check input signal                                                  | < 1 > @           |
| Q           Set         Image: Comparison of the comparison of the comparison of | Cleared         マ           2020.12.24 14:30:58 +07         2020.12.24 14:30:58 +07           2020.12.24 14:30:58 +07         2020.12.24 14:30:58 +07                                                                                                    | State     Pipeline       CLEARED     0       CLEARED     0       CLEARED     0       CLEARED     0                     | ▼ Type Initial Probe is Taking Longer Than Expect Video Not Detected Audio Not Detected                                                     | V     Message       ted     Initial input       [1] Video no       [1] Audio no                    | probe is taking longer than expecte<br>ot detected: Check input signal<br>tt detected: Check input signal               | < 1 > ©           |
| Q Set V COL12.24 14:28:18 +07 2020.12.24 14:28:18 +07 2020.12.24 14:28:18 +07 2020.12.24 14:28:08 +07 2020.12.24 14:28:08 +07                                                                                                    | Cleared         Image: Cleared           2020.12.24         14:30:58         +07           2020.12.24         14:30:58         +07           2020.12.24         14:30:58         +07           2020.12.24         14:30:58         +07           2020.12.24         14:30:58         +07           2020.12.24         14:30:58         +07 | State     Pipeline       CLEARED     0       CLEARED     0       CLEARED     0       CLEARED     0       CLEARED     0 | ▼     Type       Initial Probe is Taking Longer Than Expect       Video Not Detected       Audio Not Detected       RTMP Has No Audio/Video | Image: Wessage       ted     Initial input       [1] Video no       [1] Audio no       Waiting for | probe is taking longer than expecte<br>it detected: Check input signal<br>ot detected: Check input signal<br>RTMP input | < 1 > 🕲           |